# **Product Presentation** 22KW Three-Phase AC EV Charger ALW-EVC003

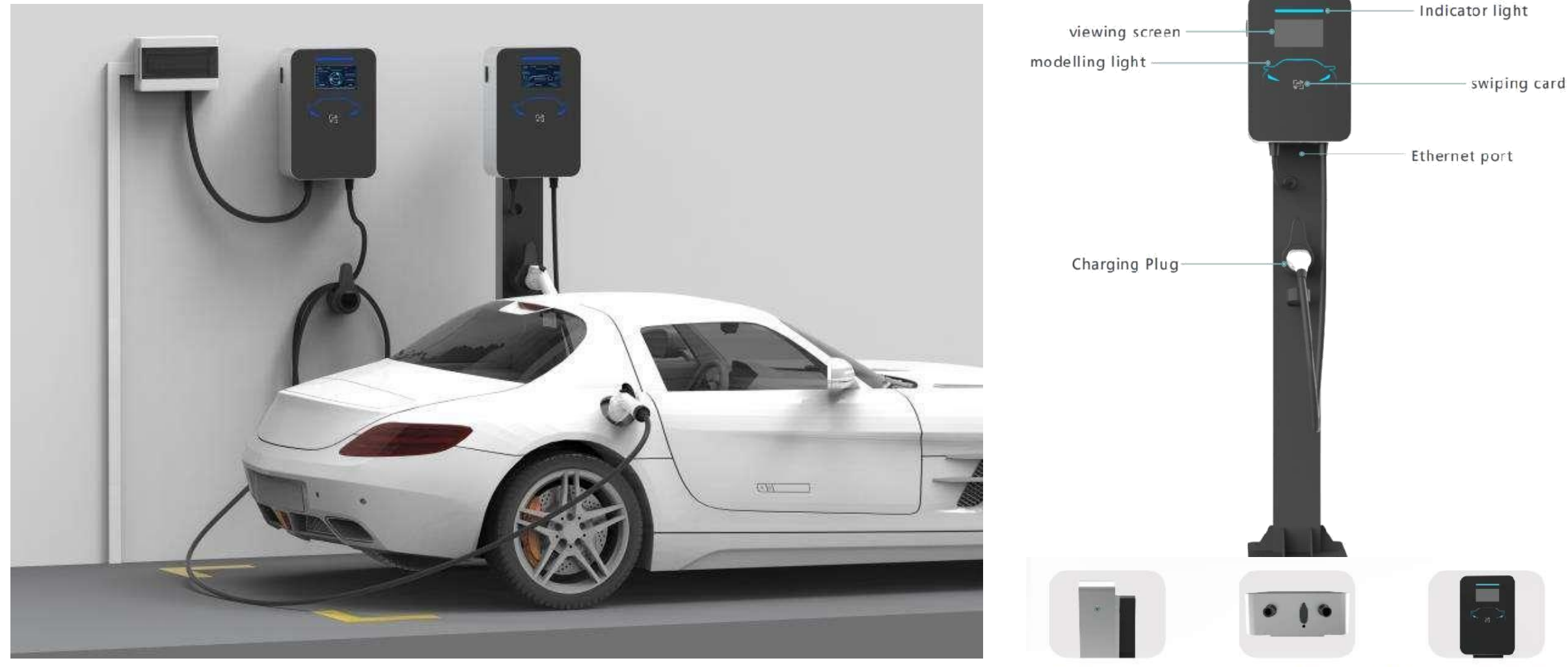

Emergency stop

Ethernet Indicator li

Indicator light / Swipe card

# **Basic Parameters**

| parameter           |                                                                    |
|---------------------|--------------------------------------------------------------------|
| Working voltage     | AC400V(L1+L2+L3+N+PE)                                              |
| Frequency           | 50HZ                                                               |
| Rated power         | 22kW                                                               |
| IP Degree           | IP65                                                               |
| Use environment     |                                                                    |
| Working temperature | -25℃—+45℃                                                          |
| Working humidity    | 5%~95%HR                                                           |
| The cooling way     | Natural air cooling                                                |
| Display function    |                                                                    |
| Display parameters  | Charge voltage, charge current, charge quantity, fault code.       |
| Physical size       |                                                                    |
| Fuselage size       | 355*250*93mm                                                       |
| Installation mode   | Column mounted (floor mounted) or wall mounted<br>Install optional |

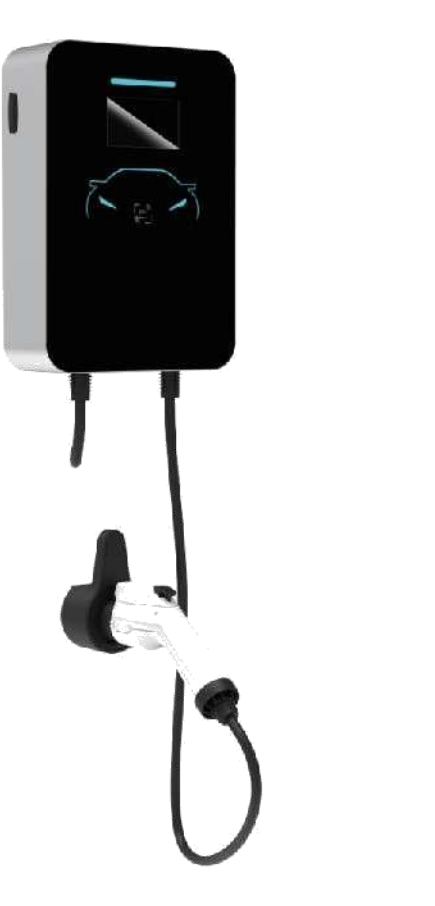

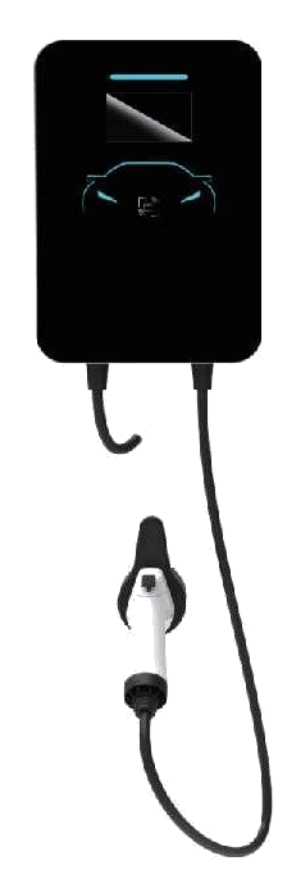

# **Display and Light Signal**

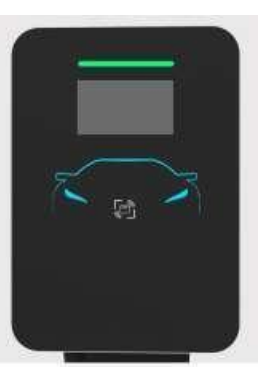

green light (always on): stand by (waiting) status

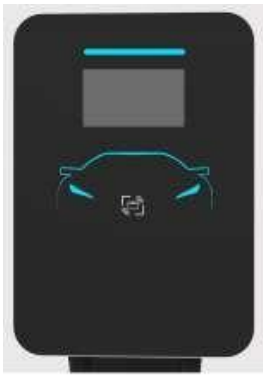

blue light (flashing): charging blue light (always on): completed

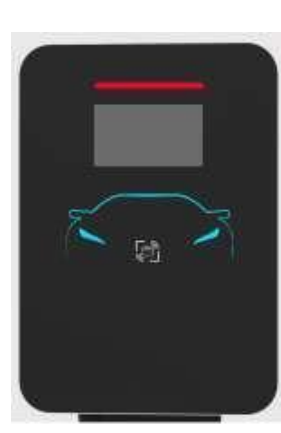

red light (blinking): fault

# **APP Smart Life and Video Instruction**

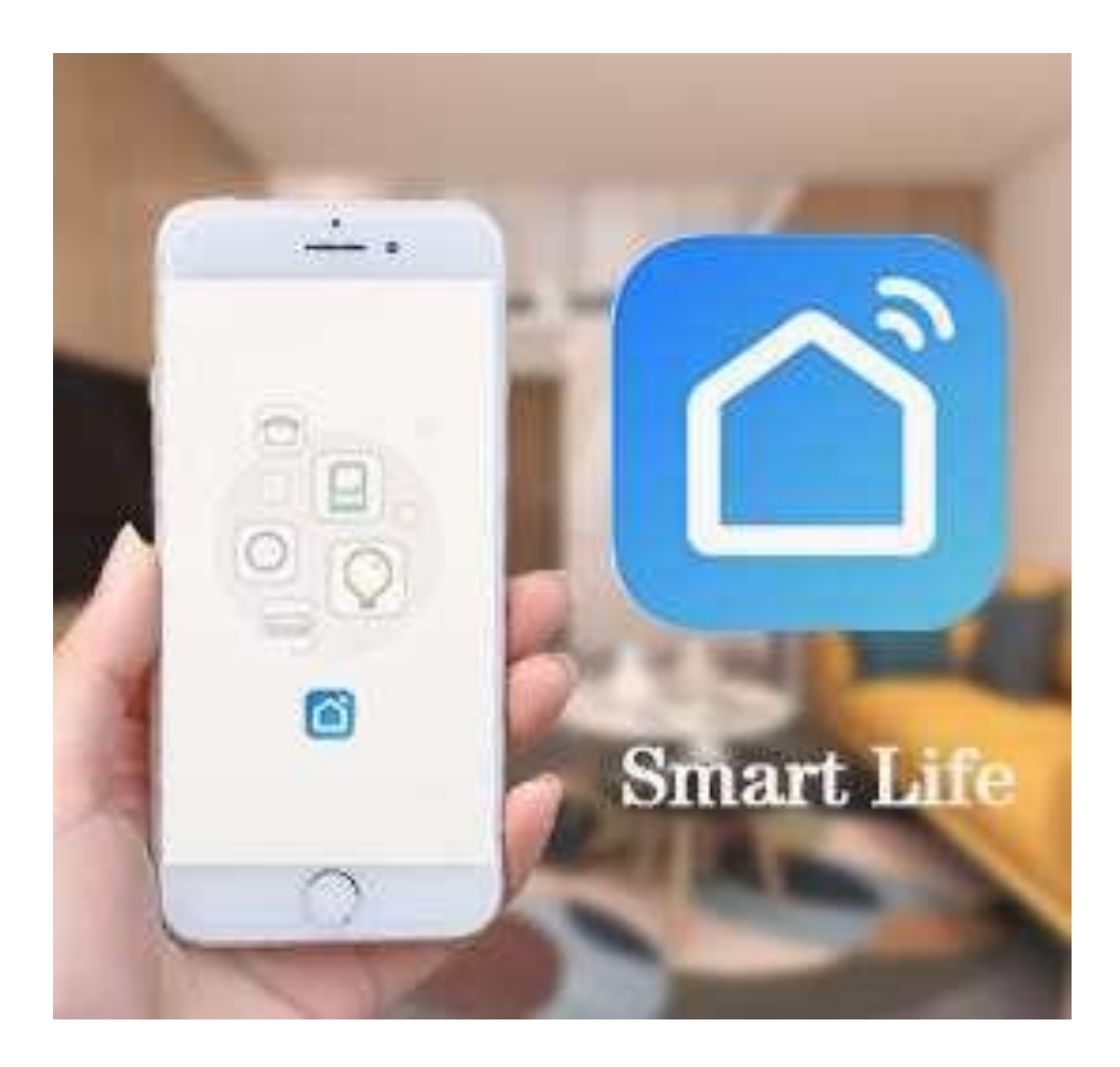

# **Download method**

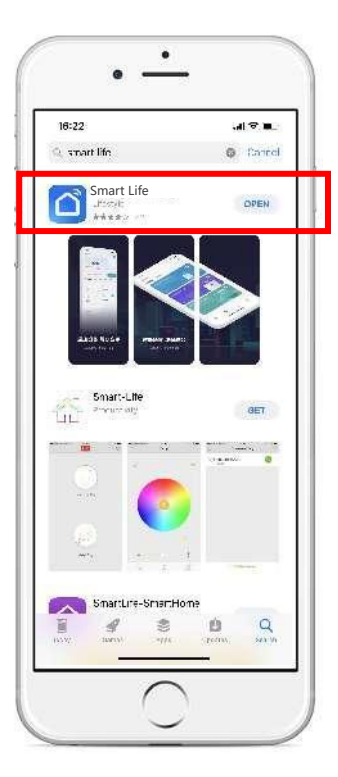

### Open the app downloader

#### Step 1:

Open the app downloader

Type Smart Life in the search bar and click Install

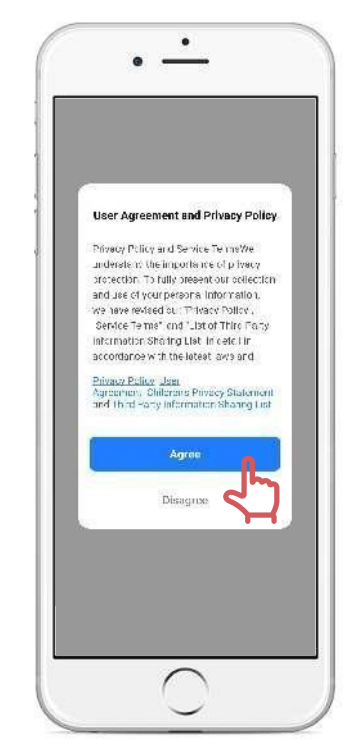

### Confirm the user agreement and privacy policy

#### Step 1:

Click Open when the download is complete After reading the user agreement and privacy policy Click Agree

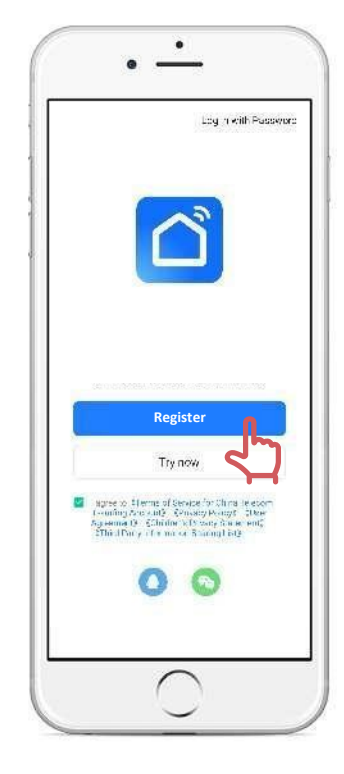

# Sign up and log in

#### Step 3:

After agreeing to the platform agreement Automatically jump to the login screen

# Registration

Note: You can also choose to use third-party platforms to log in.

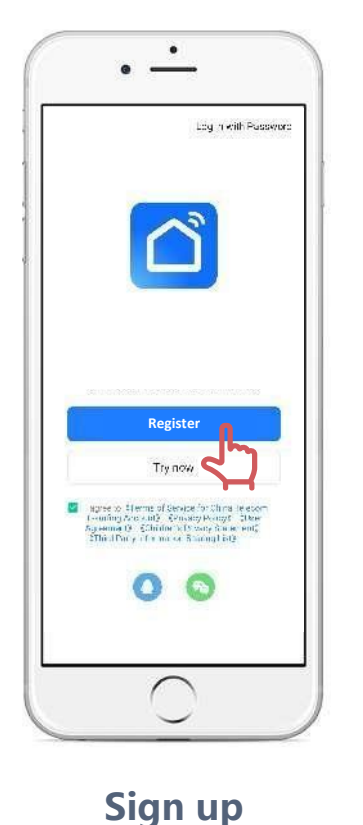

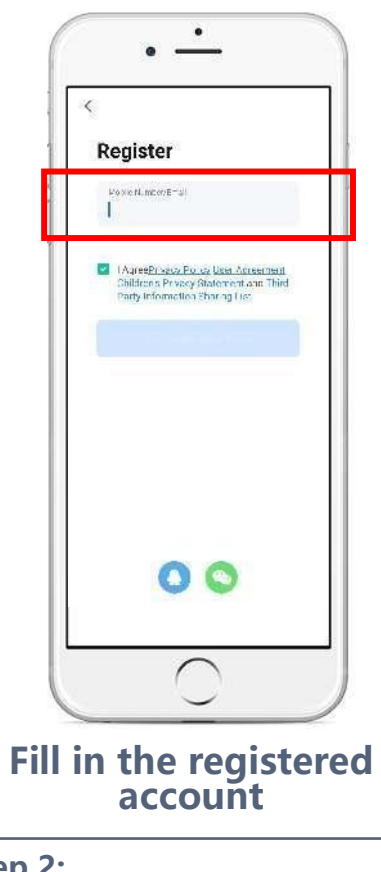

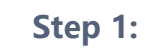

Click on the register Jump to the registration interface Step 2:

Enter phone number or Email Click to get the CAPTCHA

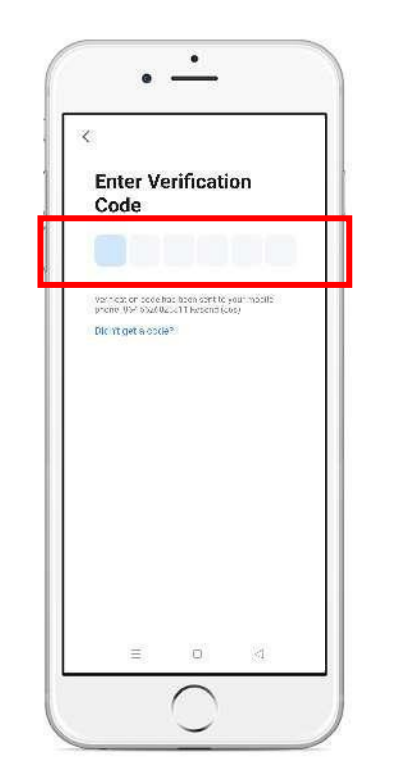

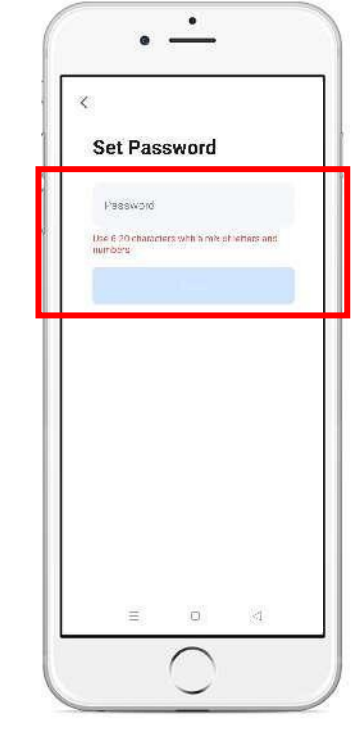

**Enter Verfication Code** 

| Step 3:      |
|--------------|
| Type Captcha |

#### Set Password

Step 4:

Set password 6 to 20 characters

# Add Device

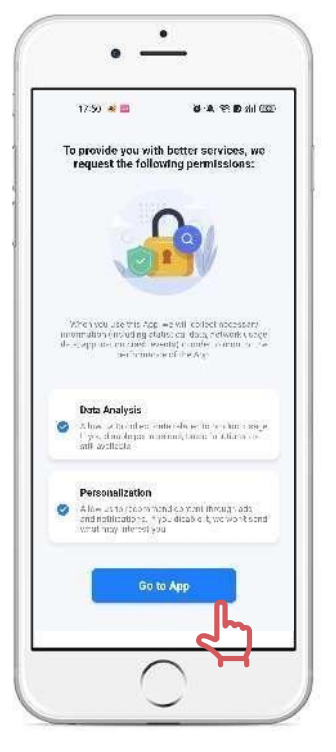

# Confirm permission

#### Step 1:

Click "Go to App"

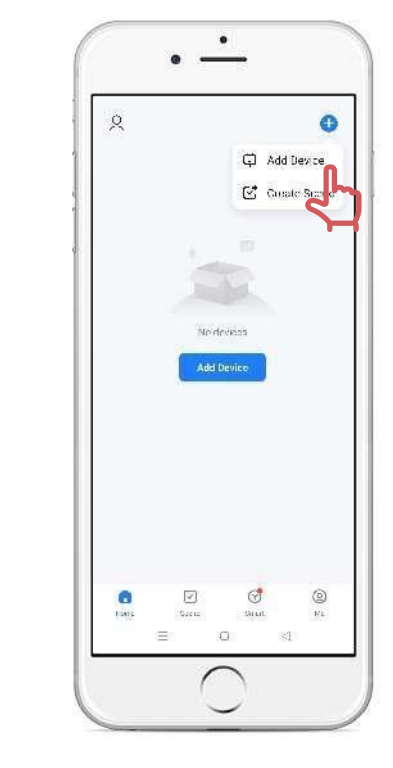

## **Add Device**

## **Step 2:** Click + on the top right of the page Click Add Device

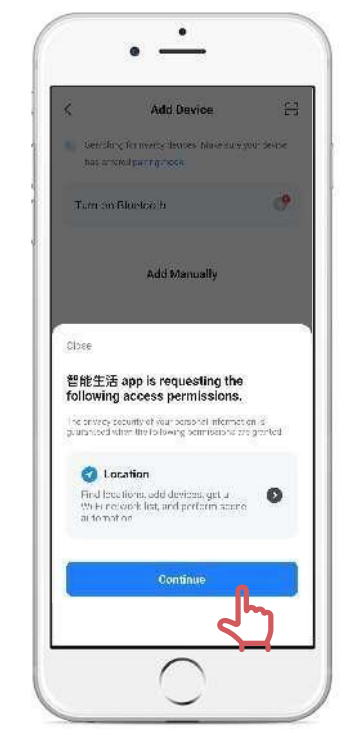

# Confirm Location permission

#### Step 3:

Type Captcha

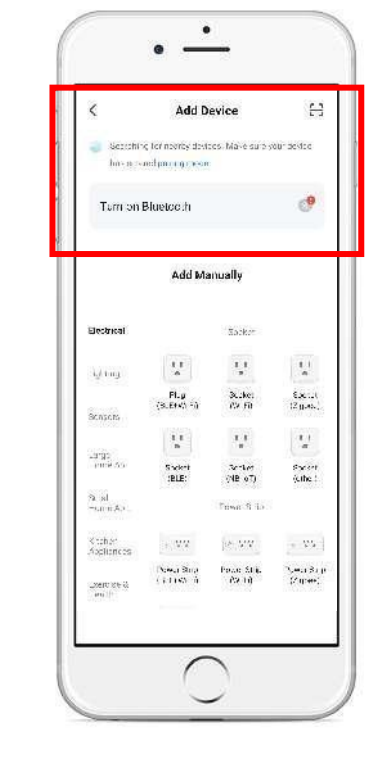

# **Search Device**

#### Step 4:

Turn on Bluetooth or WIFI The first time you connect a device

Match the phone with the device on the same WIFI

# **Charging Step**

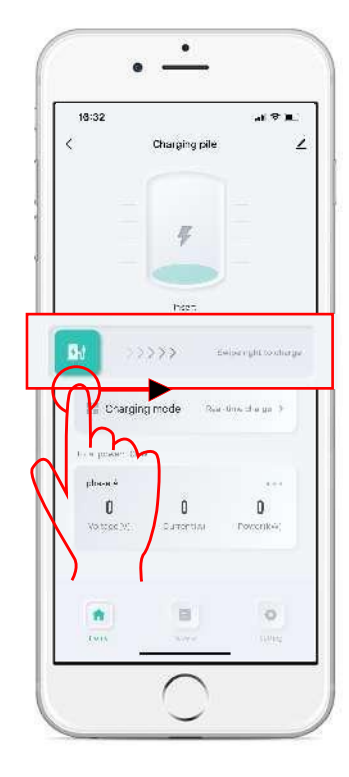

# Charging mode Real line starge phate 4 222.7 Û

# Swipe right to charge

Slide the button right to charge

# Data in charge

.

Charging pile

(Jong eg

al 7 🗉

0

18:32

Č

Step 2: Access to charging data (Voltage/Current/Power)

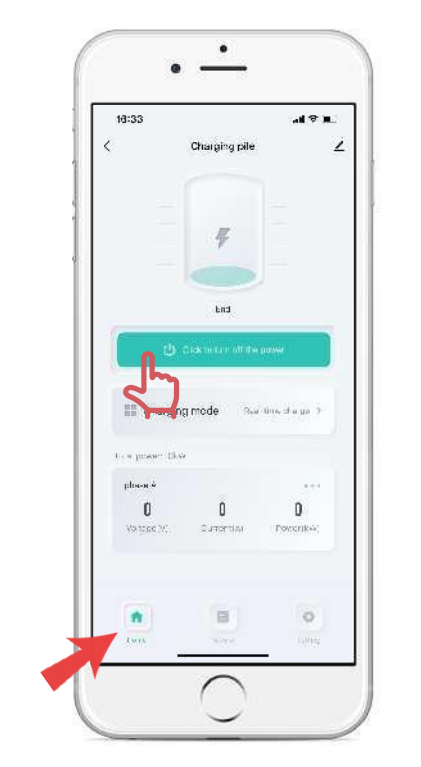

## **Click to turn off the power**

#### Step 3:

Click button to turn off the power

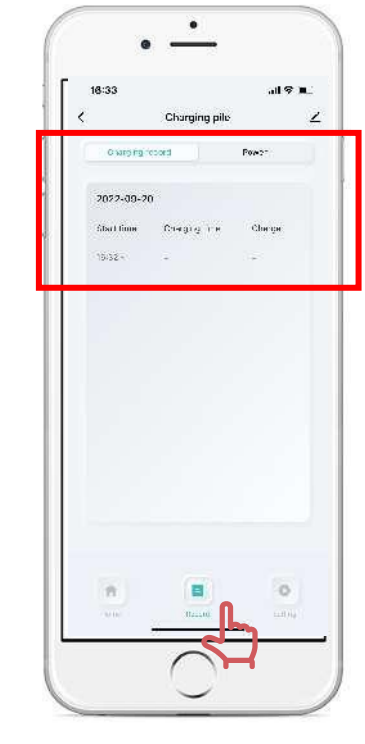

# **Recharge record**

#### Step 4:

Click the record icon

View charging records and data

# Schedule

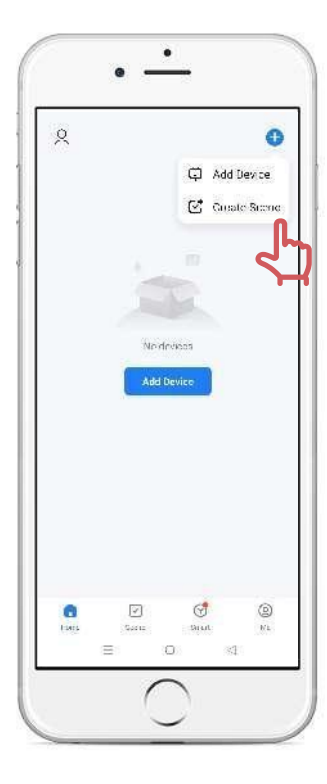

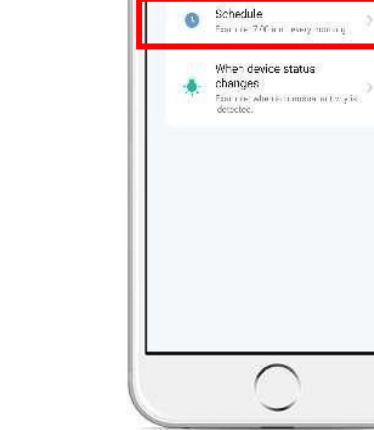

.

**Greate Scene** 

Tap-to-Run Factorie frond Tallföglis to belief

When weather changes Damive, when ocal temperature is greater than 2810.

### **Create Scene**

#### Step 1:

Click + on the top right of the page Click Create Scene

# Step 2:

Schedule

Click Schedule to charge

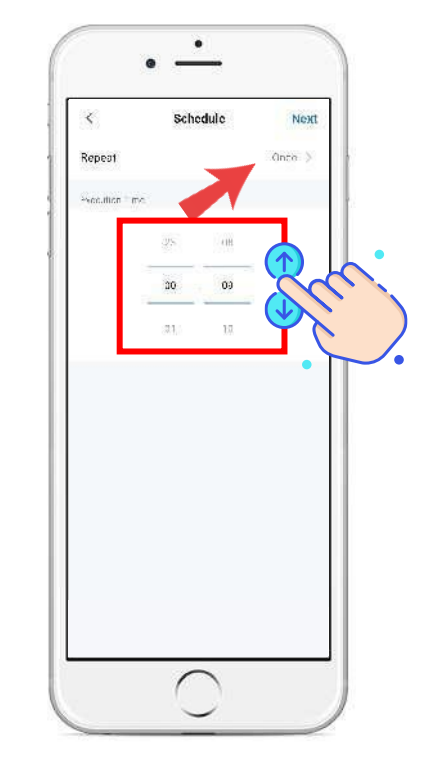

#### **Execution Time**

#### Step 3:

Slide digital adjustment up and down Slide to the time you want to charge You can choose Monday to Sunday Otherwise,the action will be only once

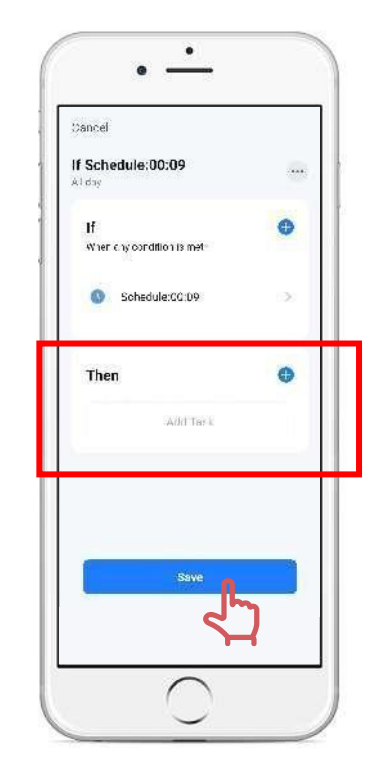

### **Recharge record**

#### Step 4:

Add the schedule time to the Then Click save

# Adjust current

| 18:33<br>Churg          | all 중 표<br>jing pile | _<br>_ |
|-------------------------|----------------------|--------|
| Charging current        | 374 >                | Ì      |
| Alarm setting           | 4                    | ງ      |
| Current temperature     | 3002                 | Ī      |
| Positive local active p | cawar 0.0° Wh        |        |
| Device number           | 8500221000022301     |        |
| Version number          | 100                  |        |
|                         |                      |        |
|                         |                      |        |

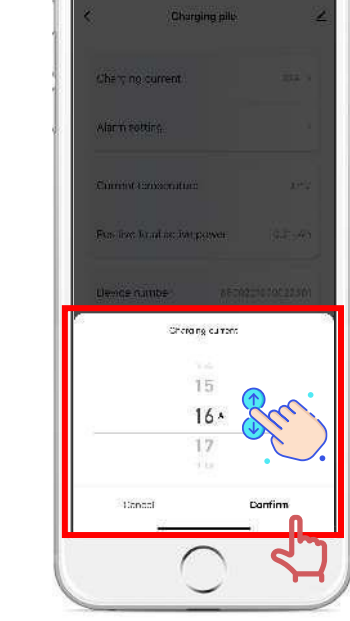

.

## Setting

#### Step 1:

Click the Setting icon Click the Charging current

## **Adjust Current**

#### Step 2:

Slide up and down to the current you want to adjust Remember to Click Confirm

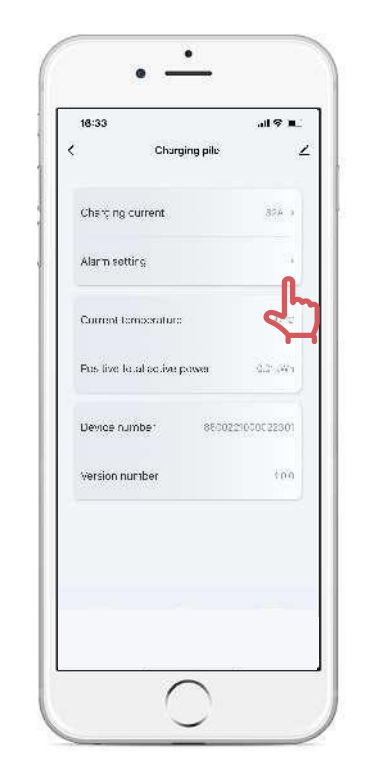

### **Alarm Setting**

#### Step 3:

Click the Alarm setting

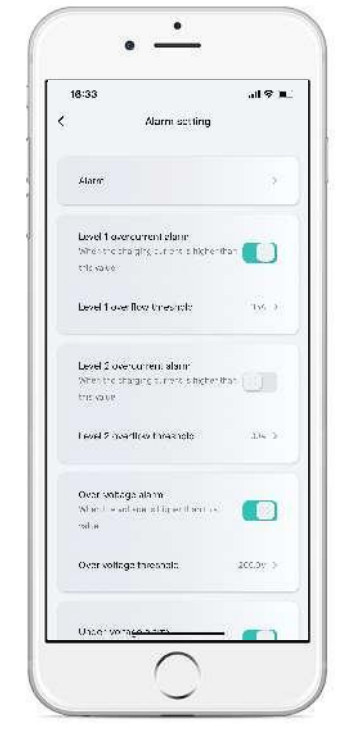

# **Setting Alarm**

#### Step 4:

Set the overcurrent protection according to the needs of the car